## Scheduling a Meeting in Outlook

## Outlook Web / New Outlook

- 1. Open your Calendar (icon on left column: 🔤 ).
- 2. Select New event in the top-left.

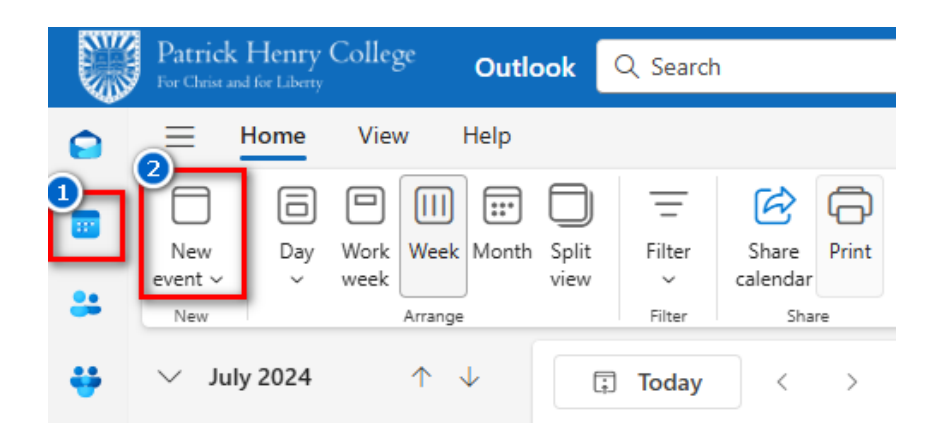

- 3. Fill out meeting Title, Date/Time, and Recurrence (if applicable).
- 4. Add Attendees if there are other people who will be joining the meeting.
  - Outlook will automatically match your meeting time against the Attendees' calendars and notify you if there is a schedule conflict. Additionally, Outlook will send Attendees an email invite that allows them to add the meeting to their own calendars.
  - This field can be left blank if Attendees are irrelevant to your meeting.
- 5. Add the room you want to reserve in the Location field (field that says *Search for a room or location*).
  - Searching a room name will bring up a list of rooms to choose from. In the screenshot on the right, "conference" was searched, resulting in all campus rooms that contain "conference" in their name.
  - Below each room name are room details, including whether the room is available during the selected time, room capacity, and room features (e.g. projector, speakers, camera).
- After setting any additional meeting details, select Send near the top to send the meeting to the calendar system.

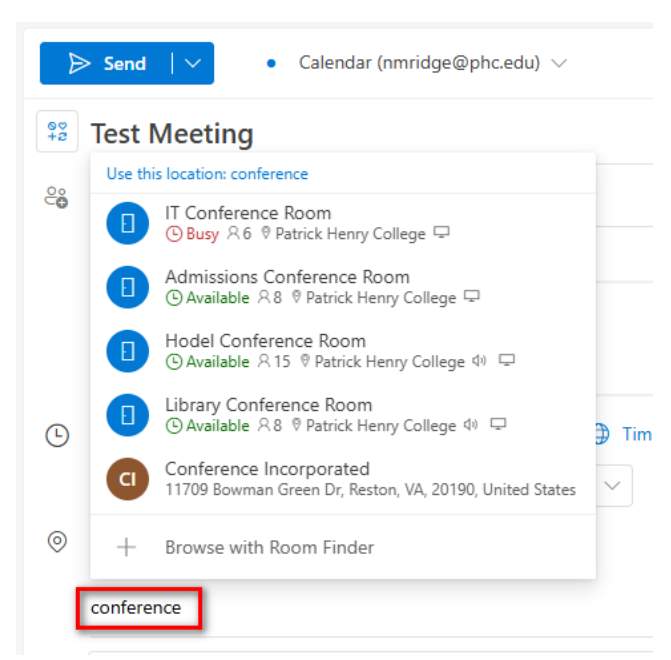

## Outlook Desktop App

- 1. Open your Calendar ( icon, either top-left or bottom-left depending on the version of Outlook).
- 2. Select New Meeting in the top-left.

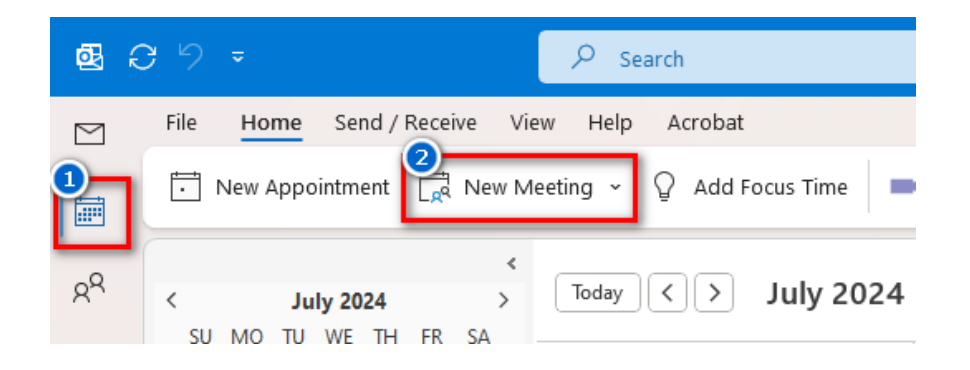

- 3. Fill out meeting Title, Date/Time, and Recurrence (if applicable).
- 4. Add Attendees to the **Required** or **Optional** fields if there are other people who will be joining the meeting.
  - Outlook will send Attendees an email invite that allows them to add the meeting to their own calendars.

You haven't sent this meeting invitation yet.

- This field can be left blank if Attendees are irrelevant to your meeting.
- 5. Add the room you want to reserve in the Location field.
  - Searching a room name will bring up a list of rooms to choose from. In the screenshot on the right, "conference" was searched, resulting in all campus rooms that contain "conference" in their name.
  - Below each room name are room details, including whether the room is available during the selected time, room capacity, and room features (e.g. projector, speakers, camera).
- After setting any additional meeting details, select **Send** near the top to send the meeting to the calendar system.

| $\triangleright$ | Title      | Test Meeting                                                                               |
|------------------|------------|--------------------------------------------------------------------------------------------|
| Send             | Required   | <u>Jeffrey C. Good</u> ; ● <u>Timothy N. Dunlap</u> ;                                      |
|                  | Optional   |                                                                                            |
|                  | Start time | Tue 7/30/2024 📩 2:00 PM 👻 🗌 All da                                                         |
|                  | End time   | Tue 7/30/2024 👘 2:30 PM 👻 ↔ Mak                                                            |
|                  | Location   | conference                                                                                 |
|                  |            | Use this location                                                                          |
|                  |            | ( conference                                                                               |
|                  |            | Suggestions                                                                                |
|                  |            | IT Conference Room<br>⊙ Busy ♀6 ♥ Patric 모                                                 |
|                  |            | Admissions Conference Room ⊙ Available ♀ 8 ♥ Patric 모                                      |
|                  |            | ■ Hodel Conference Room<br>③ Available 2 15    Patric    ↓   □   □   ↓   □   □   ↓   □   □ |
|                  |            | Elibrary Conference Room<br>⊙Available ♀8 ♥ Patric ♥ □                                     |
|                  |            | Conference Incorporated<br>11709 Bowman Green Dr, Reston, VA 20190                         |
|                  |            | • Browse with <u>R</u> oom Finder                                                          |